## Istruzioni per effettuare la PRENOTAZIONE

- 1. Accedere al sito http://elly.cla.unipr.it
- 2. Cliccare sul logo azzurro UNIPR.IT a destra:

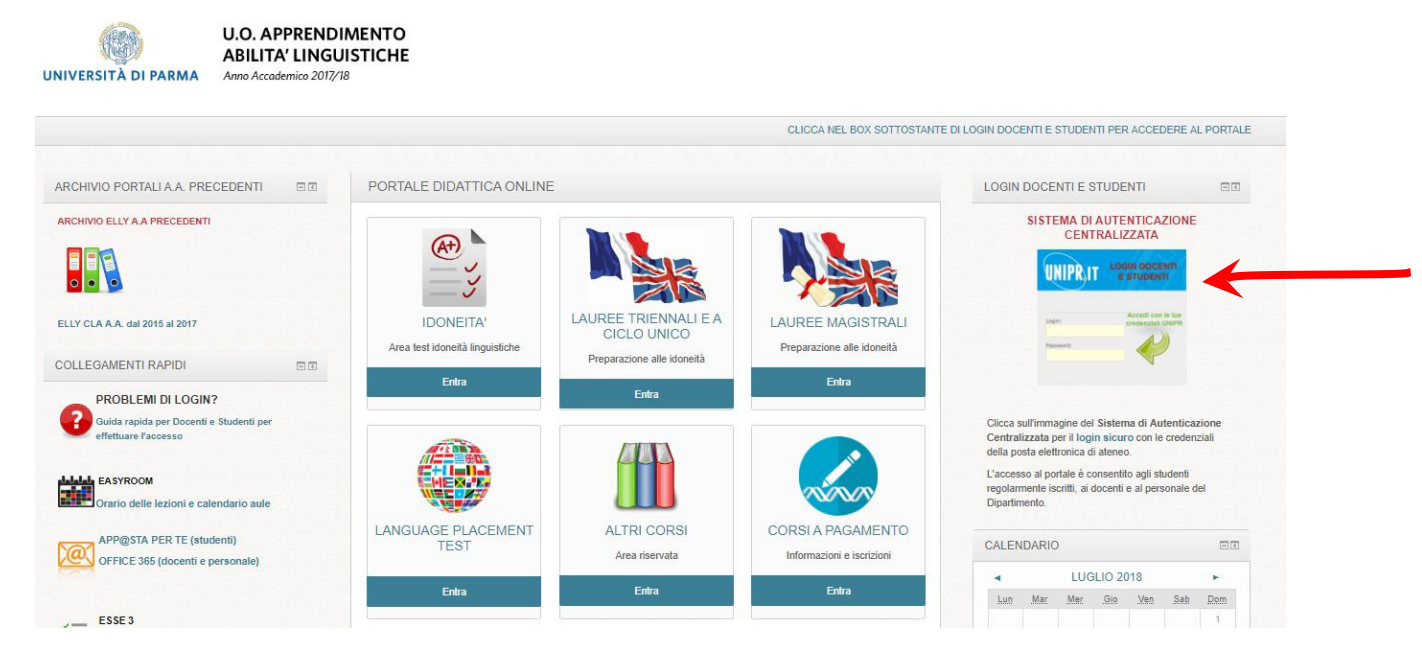

**3.** Apparirà la maschera di autenticazione, in cui inserire i propri dati (**mail e password di Ateneo**):

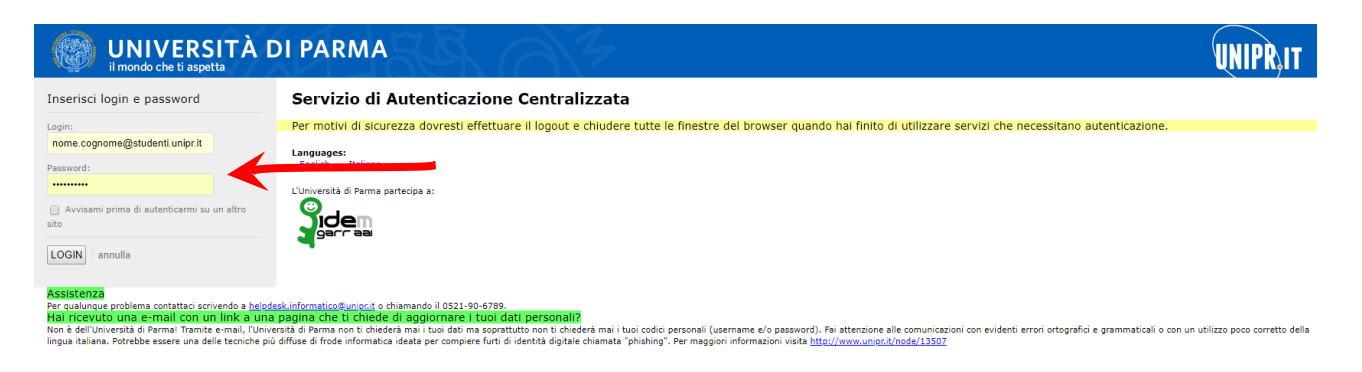

4. Cliccare su "entra" nella sezione LANGUAGE PLACEMENT TEST

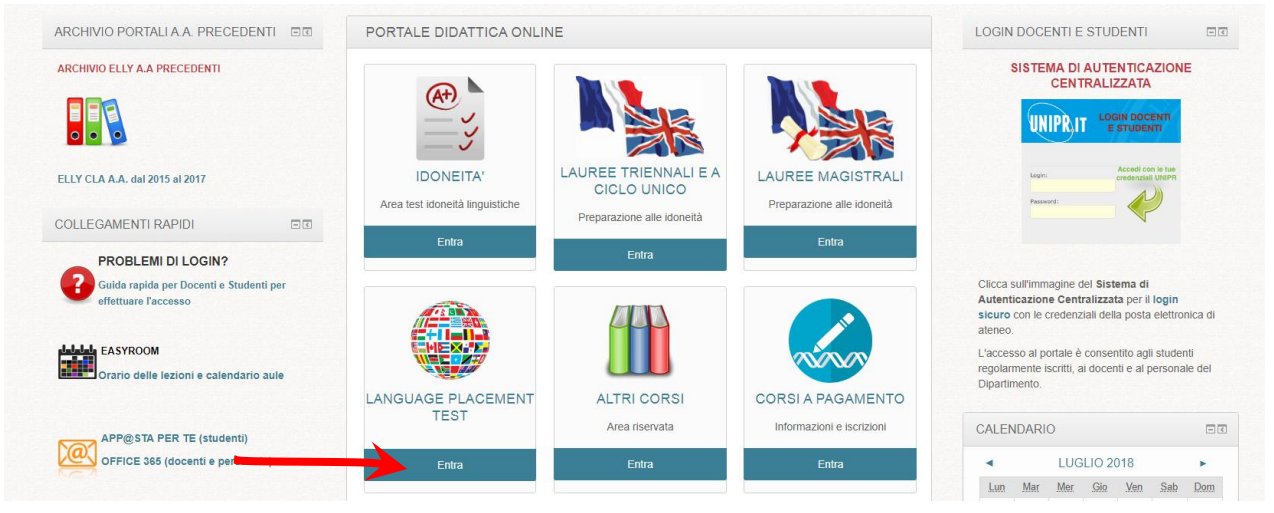

## 5. Cliccare sul titolo LPT – Language Placement Test Outgoing:

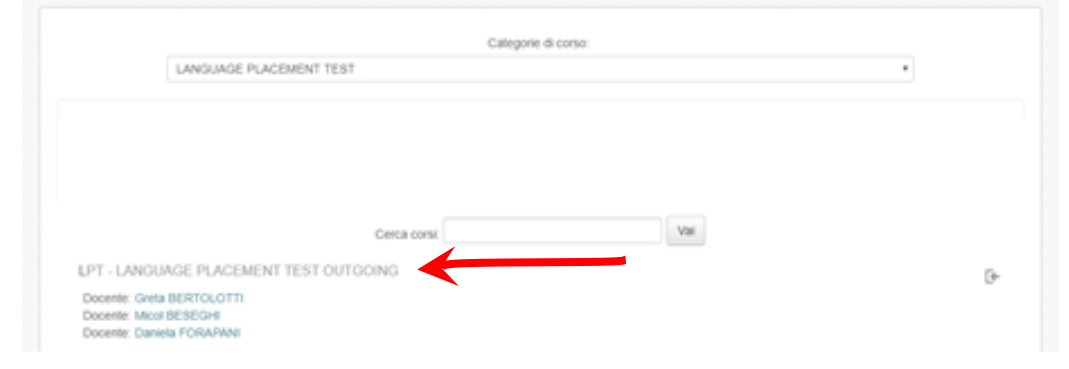

- Cliccare su iscrivimi e entrare nel corso (http://elly.cla.unipr.it/2017/course/view.php?id=28)
- 7. Leggere attentamente le istruzioni nei file pdf

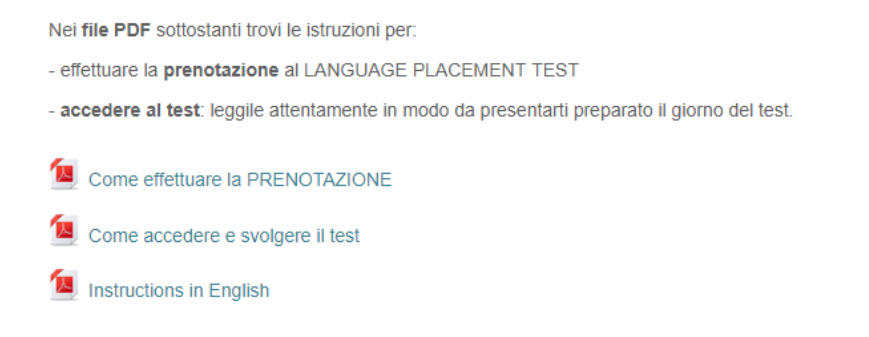

8. Scegliere data e momento in cui fare il test e cliccare su uno ed <u>uno solo</u> dei link **prenotazioni:** 

| PRE              | NOTAZIONI                                                                                                    |           |
|------------------|----------------------------------------------------------------------------------------------------|-----------|
| li L<br>Ing      | LANGUAGE PLACEMENT TEST si svolgerà presso i laboratori informatici della sede didat<br>gegneria - Campus, secondo il seguente calendario:                                                                                                    | ttica di  |
| -<br>-<br>-<br>- | lunedì 18 febbraio mattina (9-13:30): presentarsi alle ore 9.00<br>lunedì 18 febbraio pomeriggio (13:30-16): presentarsi alle ore 13.30<br>martedì 19 febbraio mattina (9-13:30): presentarsi alle ore 9.00<br>martedì 19 febbraio pomeriggio (13:30-16): presentarsi alle ore 13.30<br>mercoledì 20 febbraio mattina (9-13:30): presentarsi alle ore 9.00<br>mercoledì 20 febbraio pomeriggio (13:30-16): presentarsi alle ore 13.30 |           |
| Pre              | enotatevi seguendo le istruzioni fornite nel file pdf qui sopra.                                                                                                    |           |
| No               | on sarà possibile accedere al test, se non si è effettuata la prenotazione!!                                                                                                    |           |
| L'ir<br>coi      | ngresso al test sarà in ordine di prenotazione. Sarà successivamente inviata una mail per<br>municazioni relative ad eventuali suddivisioni in turni.                                                                                                    |           |
| AP               | PERTURA ISCRIZIONI lunedì 7 gennaio 2019 - CHIUSURA ISCRIZIONI mercoledì 13 febb                                                                                                    | raio 2019 |
|                  | LPT 18 FEBBRAIO 2019 - mattina                                                                                                    | Ο         |
|                  | LPT 18 FEBBRAIO 2019 - pomeriggio                                                                                                    | O         |
|                  | LPT 19 FEBBRAIO 2019 - mattina                                                                                                    | Ο         |
|                  | LPT 19 FEBBRAIO 2019 - pomeriggio                                                                                                    | Ο         |
|                  | LPT 20 FEBBRAIO 2019 - mattina                                                                                                    | Ο         |
|                  | 21 LPT 20 FEBBRAIO 2019 - pomeriggio                                                                                                    | D         |

**9.** Scrivere nella <u>nota</u> per quale/i lingua/e si intende prenotare il test. Cliccare su **prenota:** 

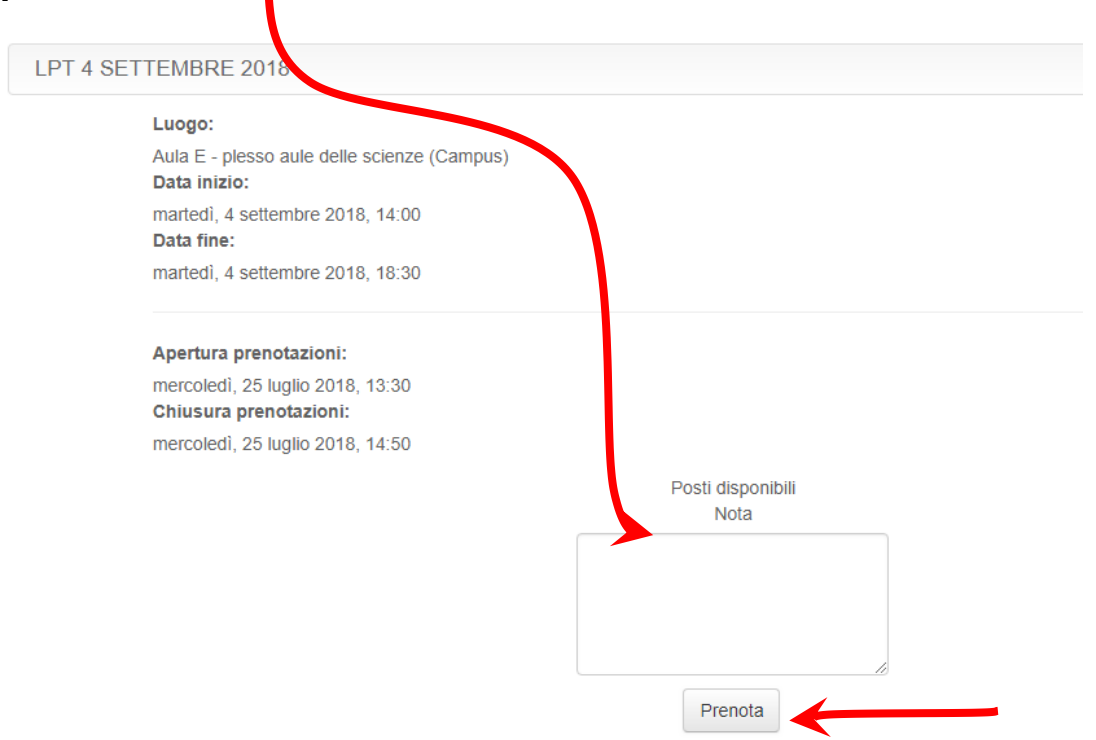